## Anleitung zur Buchung eines Beachcourts für den 27.7.23 bei den Volleyfüchsen des TV Lenggries

- 💉 TV Lenggries, die Volley-Füchse 🖲 Deuts Startseite DEUTSCHE U17-BEACHVOLLEYBALLMEISTERSCHAFTEN 2023 Buchungssystem zur Reservierung von Trainingscourts am 27.7.23 in der Zeit von 12 - 21 Uhr Million Marie 1 IT sse U17 ausrichten zu dürf Conline-Anmeldung inn ist am 27.7.2023 mit der Einschreibung aller 64 Teams (32 pro Geschlecht) und einem an Training ab 12 Uhr. Sie sind noch nicht angemeldet? Erstellen Sie ein Konto bei unserem Verein und buchen Sie in wenigen Mausklicks einen Platz! ein freies Training buchen zu können (30 Minuten stehen jedem Team kostenfrei zu ügung) müsst ihr Euch annelden. Nach unserer Bestätigung könnt ihr die Buchung ständig vornehmen. Eine Anleitung zur Anneldung und Buchung findet ihr auf uns sepage unter https://www.volley-fuechse.de/dm/trainingsmoeglichkeiten.html Mein Konto erstellen > ag. 28.7.23 geht es dann so richtig los u Verlauf und Erfolg der Mannschaften. Eine Frage? Kontaktieren Sie uns! Bis zum Sonntog, 30.7.23, werden wir hochspannende Matches der besten Beachvollevballerinnen und Beachvolleyballer Deutschlands auf unserer Beachanlo
- 1) Erstellt Euch ein Konto über den Punkt "Mein Konto erstellen".

Gebt im folgenden Fenster die erforderlichen Daten ein und klickt dann auf "Weiter".

| Conline-Anmel        | dung                                                                                        |
|----------------------|---------------------------------------------------------------------------------------------|
| Anmeldung zur Nutzun | g/Reservierung der Beachanlage des TV Lenggries, die Volleyfüchse                           |
|                      | Herr      Frau                                                                              |
| Nachname *           |                                                                                             |
| Vorname *            |                                                                                             |
| E-Mail*              |                                                                                             |
| T-lafa-(-) I         | Ihr Passwort wird an diese E-Mail-Adresse gesendet.                                         |
| relevance)           | Telepion 1                                                                                  |
|                      | Ich habe gelesen und akzeptiere die Bedingungen und Konditionen für Nutzer                  |
|                      | <ul> <li>Ich nobe gereten und akzephere die Daremonitzbestimminigen nar benatzen</li> </ul> |
|                      |                                                                                             |
|                      | kicken sie in das reid unten (spattischurz) :                                               |
|                      | Ich bin kein Roboter.     Constructional Construction     Constructional Construction       |

Wählt im folgenden Fenster das Abo "DM U17 Teams" und klickt auf weiter

## 🖄 Online-Anmeldung

| Vählen S | Sie unten das Abonnement Ihrer Wahl:                                                                                                    |                                                              |
|----------|----------------------------------------------------------------------------------------------------|--------------------------------------------------------------|
| 0        | DM UI7 Teams<br>von 19.06 2023 bis 27.07.2023<br>Gastmannschaft DM UI7 2023<br>Ihr habt die Moglichkeit einen freien Court für die Daue<br>Darüber hinausgehende Buchungen werden vom Syste | r von 1/2 Stunde zu reservieren.<br>im abgelehnt.            |
|          | Standardabo kostenpflichtig<br>Die Kosten für die Nutzung eines Platzes für 1 Stunde bo<br>Die Bezahlung erfolgt vor Ort vor oder nach der Nutzur                                           | etragen € 20<br>19. Platze sind nach dem Spielen abzuziehen. |
|          | ← Zurück                                                                                                    | Weiter →                                                     |

## Nach Überprüfung der Angaben bitte auf "Bestätigen Sie meine Registrierung" klicken.

| 🗹 vreni@chk-keiler.de                                     |                                     |
|-----------------------------------------------------------|-------------------------------------|
| Abonnement:                                               |                                     |
|                                                           |                                     |
| DM U17 Teams                                              |                                     |
| von 19.06.2023 bis 27.07.2023                             |                                     |
| Gastmannschaft DM U17 2023                                |                                     |
| Ihr habt die Möglichkeit einen freien Cor<br>reservieren. | urt für die Dauer von 1/2 Stunde zu |
| Darüber hinausgehende Buchungen we                        | rden vom System abgelehnt.          |
| Zu zahlender Betrag : 0,00 €                              |                                     |
|                                                           |                                     |

Überprüfen Sie Ihre Angaben, bevor Sie Ihre Anmeldung bestätigen:

- 2) Ihr erhaltet einen Bestätigungslink in Eurem Mailpostfach. In dieser Mail bitte auf "Bestätigen Sie meine Registrierung" klicken.
- Sie erhalten nun sofort den Hinweis, dass die Registrierung unter Validierung ist. Nun kann ein wenig Zeit vergehen!! Sobald einer unserer Administratoren die Freischaltung des neuen Benutzers vornimmt, folgt eine weitere Mail.
- Mit Erhalt der Mail mit den Anmeldedaten ist der Vorgang abgeschlossen und Ihr könnt unter Verwendung Eures Benutzernamens und des zugeschickten Kennworts die Buchung eines Courts für die Dauer von 30 Minuten in der Zeit von 12 – 21 Uhr vornehmen.